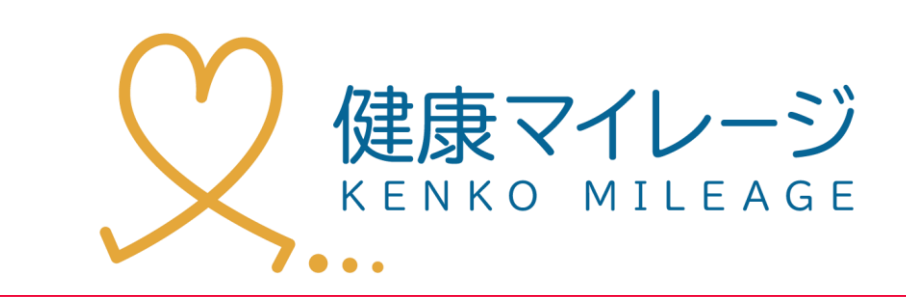

ポータルサイト マニュアル

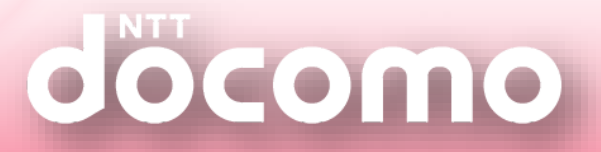

もくじ

| 1 | 各ペ    | ージの概要説明         | <br>4  |
|---|-------|-----------------|--------|
| 2 | ログ    | イン前とログイン後の違い    |        |
|   | 2 - 1 | マップの説明(ログイン前)   | <br>6  |
|   | 2 - 2 | マップの説明(ログイン後)   | <br>7  |
|   | 2 - 3 | スタンプイベントの紹介     | <br>8  |
|   | 2 - 4 | ウォーキングコースの紹介    | <br>10 |
| 3 | マイ・   | ページの使い方         |        |
|   | 3 - 1 | ログイン            | <br>12 |
|   | 3 - 2 | 「サービス説明」ページの説明  | <br>13 |
|   | 3 - 3 | 「プロフィール」ページの説明  | <br>14 |
|   | 3 - 4 | 「マイグラフ」ページの説明   | <br>15 |
|   | 3 - 5 | 「達成カレンダー」ページの説明 | <br>16 |
|   | 3 - 6 | 「コレクション」ページの説明  | <br>17 |
|   | 3 - 7 | 「ランキング」ページの説明   | <br>18 |
|   | 3 - 8 | 「セルフチェック」ページの説明 | <br>19 |
|   | 3 - 9 | 「特定検診」ページの説明    | <br>20 |

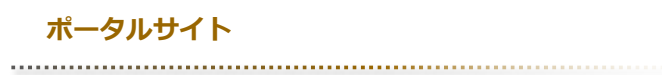

PC・スマホのどちらでも閲覧・ご利用できます。

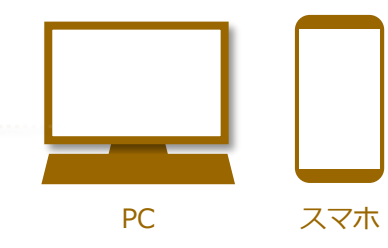

**.** 

# 各ページの概要説明

| ***          | ♥ 参加者専用マイベ・                                        | -ジ 所説:根章マイレージ市 <b>健康ウォーキングマン</b> さん ・ ホー                                         | -ムに戻る ログアウト   |
|--------------|----------------------------------------------------|----------------------------------------------------------------------------------|---------------|
| S =          | 6 > 414-9                                          | 5 at 6 5 at 6                                                                    | 2 g A. 2      |
|              | はじめての方へ<br>サービスの副物はこちらから                           | 歩数計でタブレット以外から送信した歩数を回顧する                                                         | <u>ФВЕЛЯТ</u> |
|              | 71~-ÿ×==-                                          | NELIE: CON<br>健康ウォーキングマン                                                         | 7074-AERo 5   |
|              | <br>●                                              | 今週の平均歩数<br>(2018年1月29日から2018年2月4日)                                               | — <b>*</b>    |
|              | <u>11</u> マイグラフ 3                                  | 参加してからの総歩数                                                                       | 2,442 * 6     |
|              | ₩ ランキング >>                                         | リーダー総送信回数                                                                        | 7 .           |
| 1            | 前述ポイント 3     ゴ                                     | 保有コイン                                                                            | 500 בדב       |
|              | <ul> <li>(⑦ 抽送情報 )</li> <li>(◎ コレクション )</li> </ul> |                                                                                  | 遺成カレンダーを見る    |
|              | 2 29271A21 3                                       | ● G 各種ランキング<br>シーク13                                                             | 5#>>+>//£2.6  |
|              |                                                    | <ul> <li>第<sup>957586231</sup></li> <li>第335 #F205</li> <li>第337 #725</li> </ul> | (ポイント詳細を見る)   |
|              | ★ セルフチェック :                                        | の「現在の抽測情報                                                                        |               |
|              | (1) (1) (1) (1) (1) (1) (1) (1) (1) (1)            | 抽選会0131<br>MAR 2018年1月3日 ARTICLE 105イント                                          | Малинела      |
|              |                                                    |                                                                                  |               |
| 2            | ⑦ お困りの方へ                                           | 5 5 5 C                                                                          | · ± tobasters |
| 3            | ▶ お問い合わせ                                           | 表示するお知らせはありません。                                                                  |               |
|              |                                                    | 🕰 スタンブイベント情報                                                                     | ▶イベントー質を見る    |
|              |                                                    |                                                                                  | тирия 10      |
|              |                                                    | · • •                                                                            |               |
|              |                                                    |                                                                                  |               |
| 2            | 健康マイレージ                                            |                                                                                  |               |
| <b>،</b> 17- | イトマップ ・ウェブアクセシビリ                                   | ドィビンルズ ・プライバンーポリシー 💭 ・ドコモ・ヘルスクア 🗐                                                |               |
|              | お問い合わせ                                             | 林田マイレージ事業局                                                                       |               |
|              |                                                    |                                                                                  |               |
|              |                                                    | © 2018 docomo Healthcare, Inc. All Rights Reserved.                              |               |

マイページ

| 1  | 各ページへ移動できます。                                 |
|----|----------------------------------------------|
| 2  | Q&Aのページへ移動します。                               |
| 3  | お問い合わせフォームへ移動します。                            |
| 4  | 歩数の同期を行います。                                  |
| 5  | 「プロフィールを見る」から詳細の確認や編集が行なえます。                 |
| 6  | 現在の活動状況の一部です。                                |
| 7  | 自分のデータの一部が表示されます。<br>各ボタンから詳細を確認することができます。   |
| 8  | 現在の抽選情報です。<br>「抽選情報を見る」から詳細を確認できます。          |
| 9  | 最新のお知らせが表示されます。<br>タイトルをクリックすると詳細を確認できます。    |
| 10 | 最新のスタンプイベントの情報です。<br>「イベント詳細を見る」から詳細を確認できます。 |

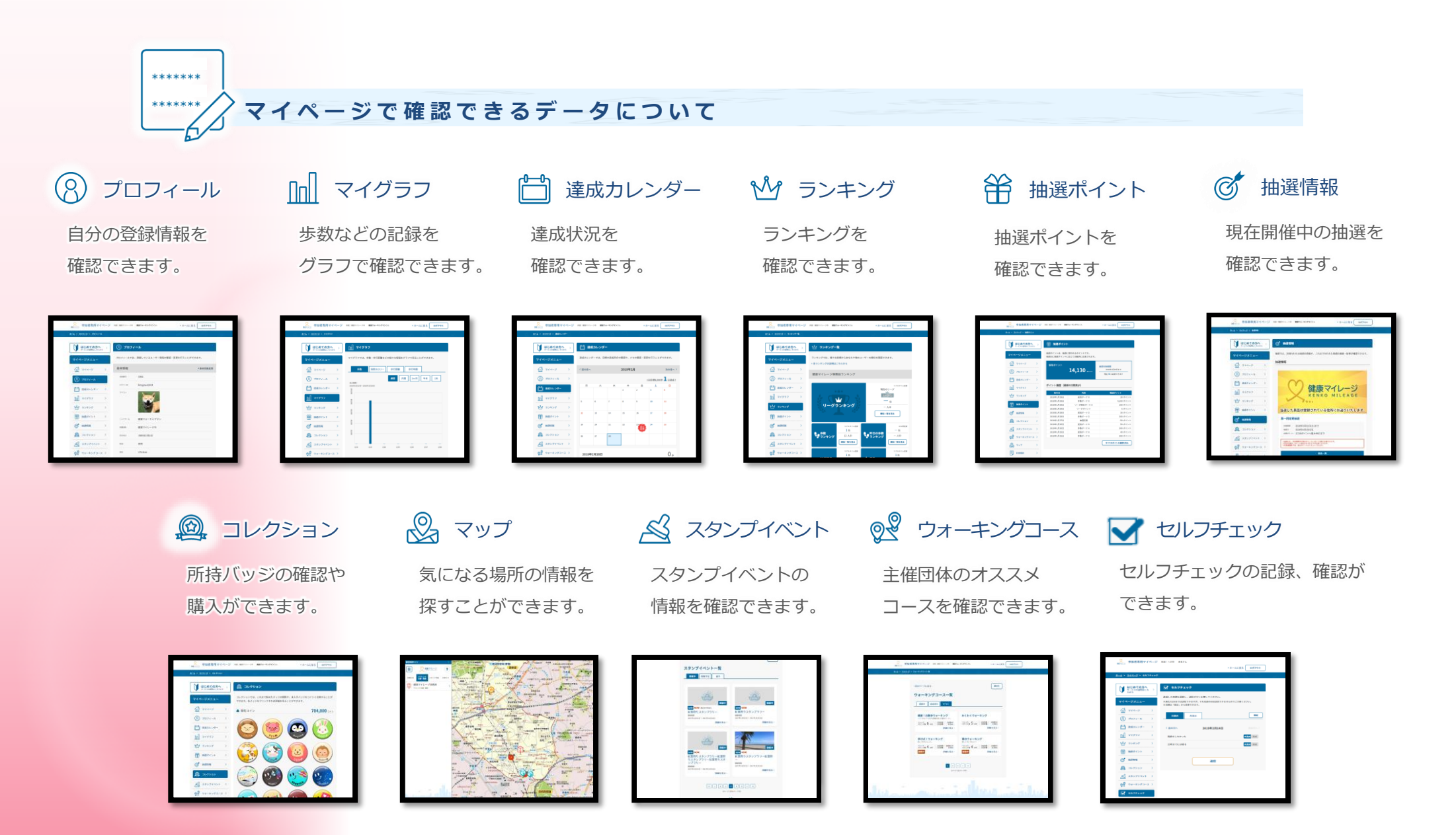

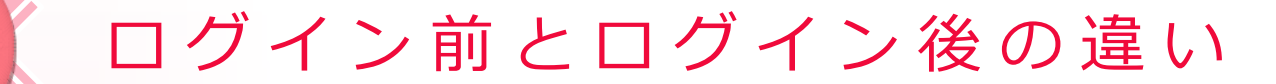

### **2-1** マップの説明(ログイン前)

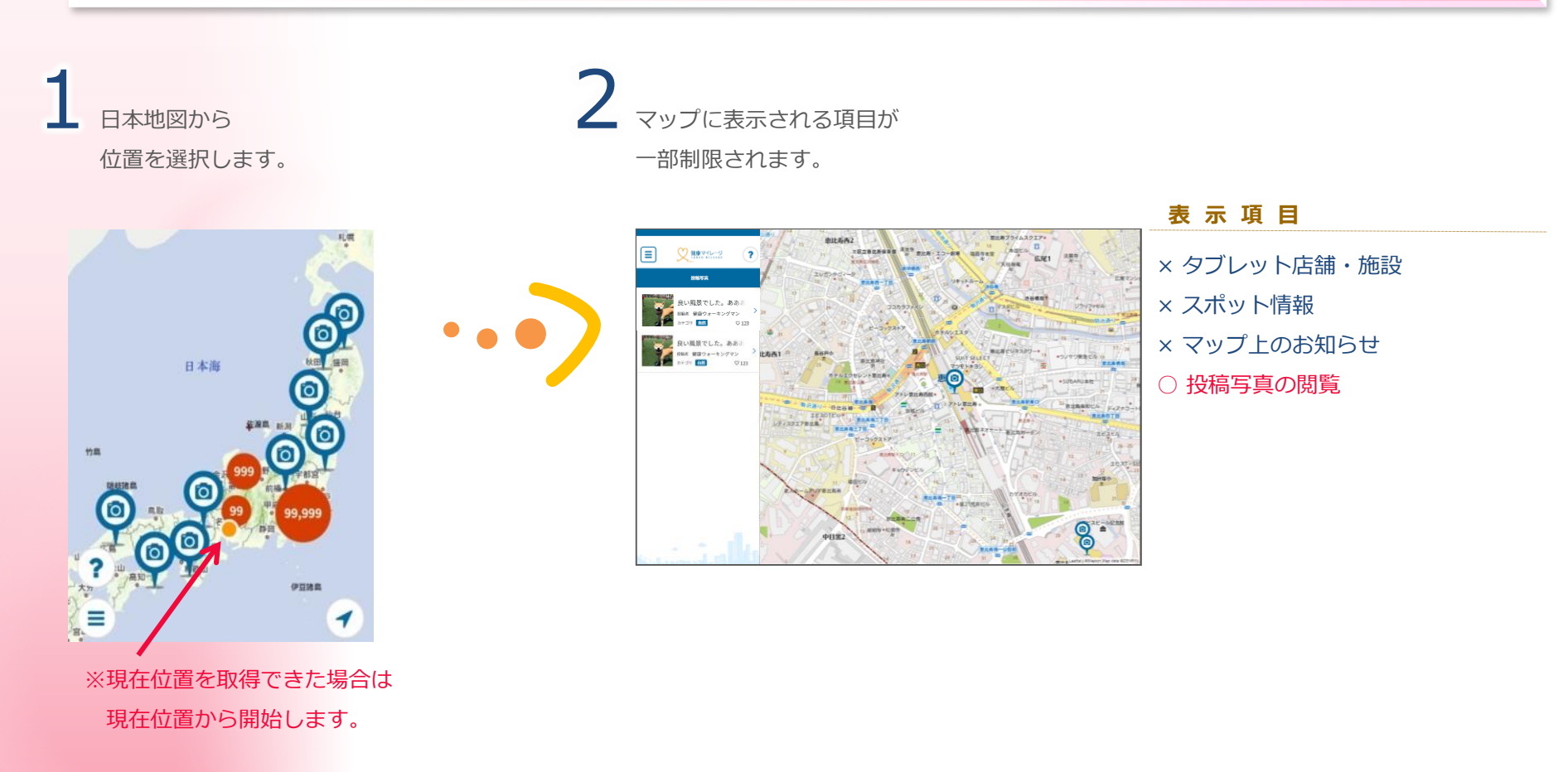

### 2-2 マップの説明(ログイン後)

## 参加者の現在位置から開始します。

#### ※現在位置を取得できなかったときは主催団体の場所から開始します。

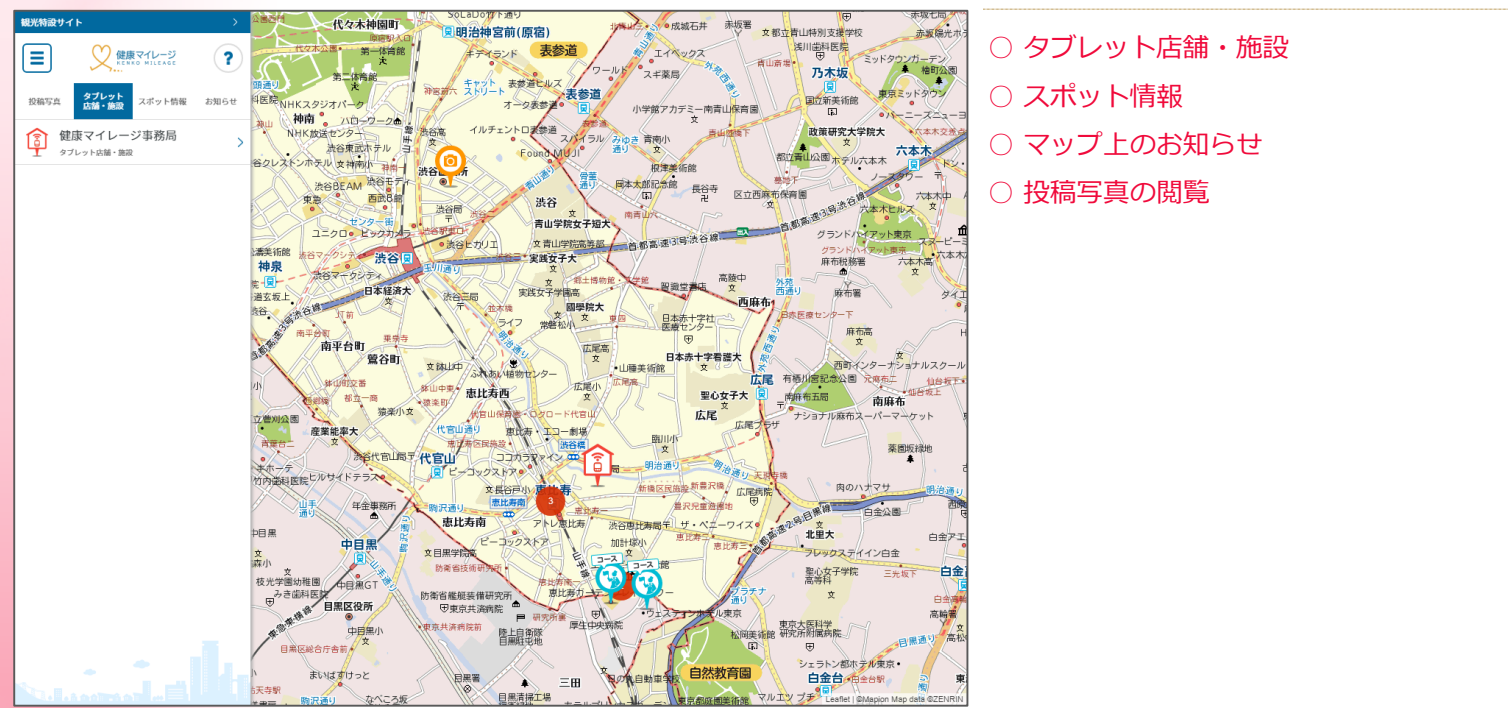

#### 表示項目

# ログイン前とログイン後の違い

### 2-3 スタンプイベントの紹介

各スポットに実際に訪れて様々なスタンプを集めます。 場所によってスタンプの絵柄が異なるので 色々な所へ訪れて集める楽しみがあるイベントです。

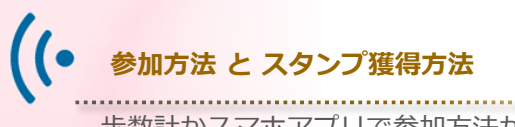

歩数計かスマホアプリで参加方法が異なります。

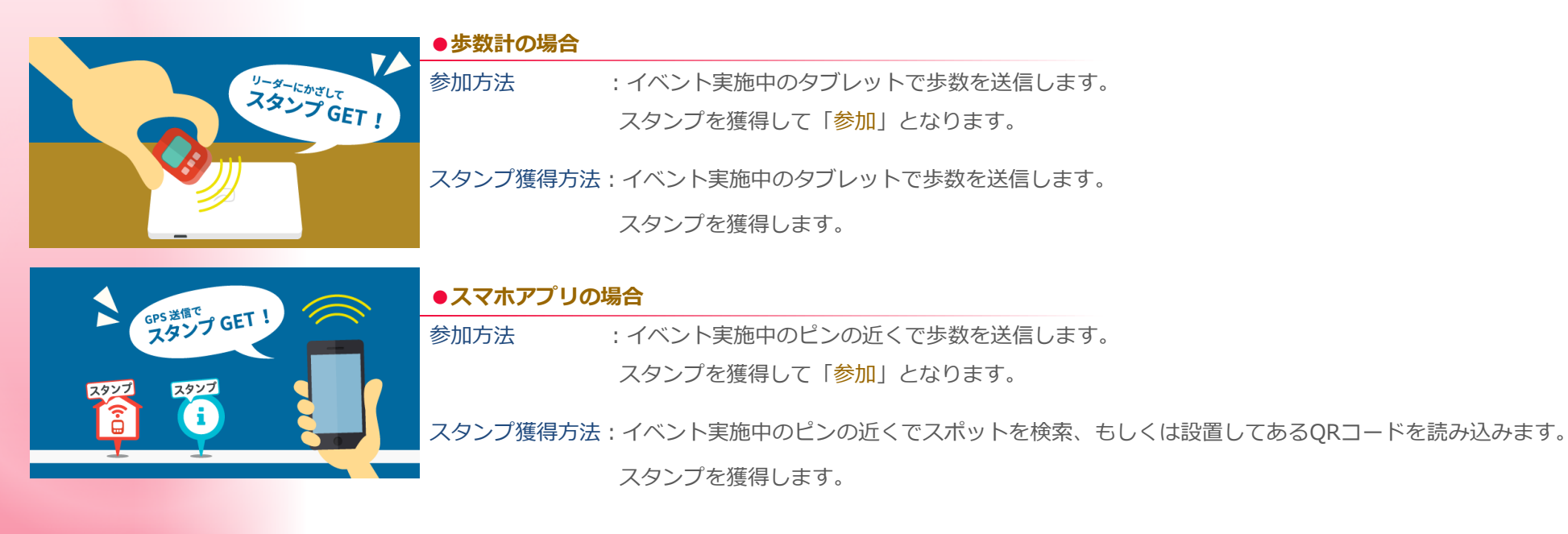

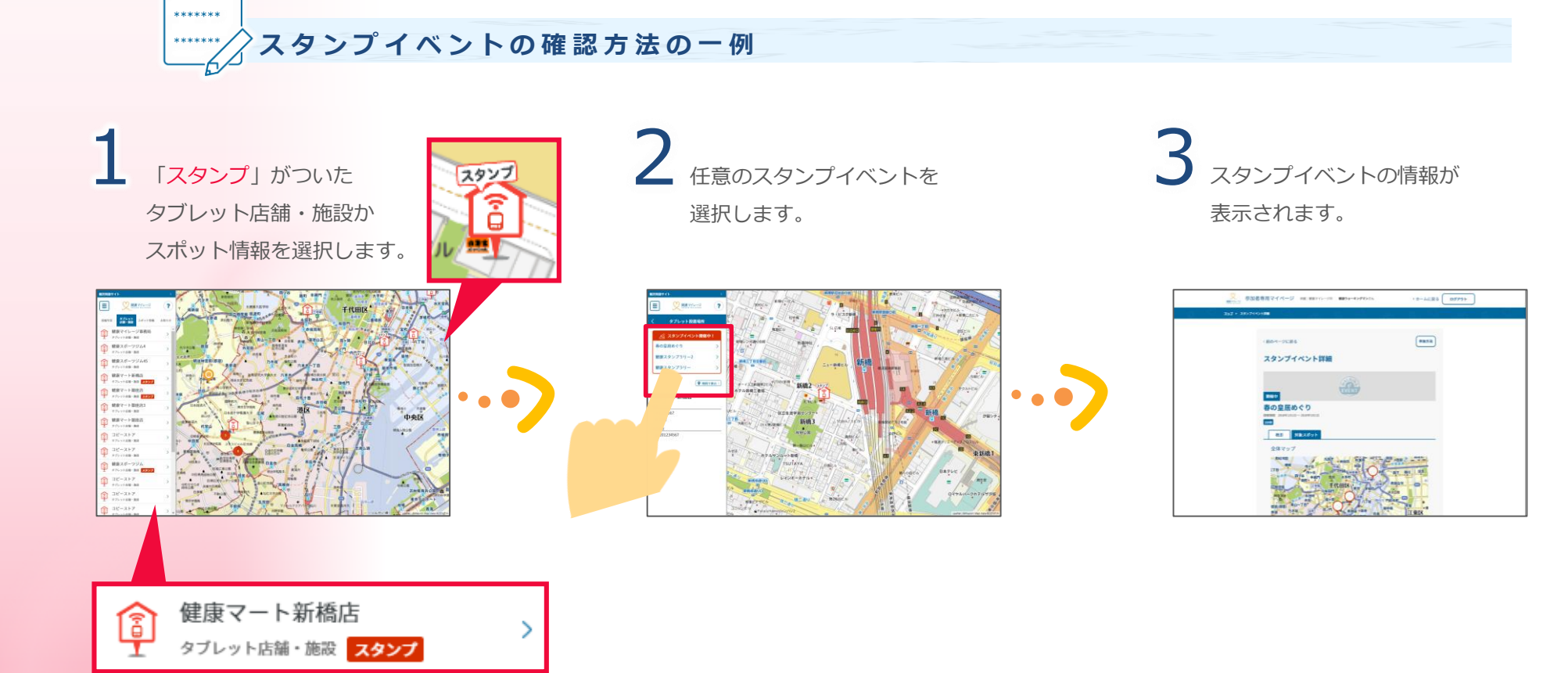

# ログイン前とログイン後の違い

### 2-4 ウォーキングコースの紹介

主催団体がオススメするコースを見ることができます。 スマホアプリでは実際に挑戦することができます。

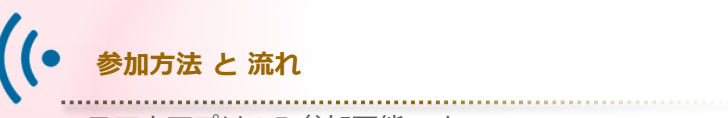

スマホアプリのみ参加可能です。

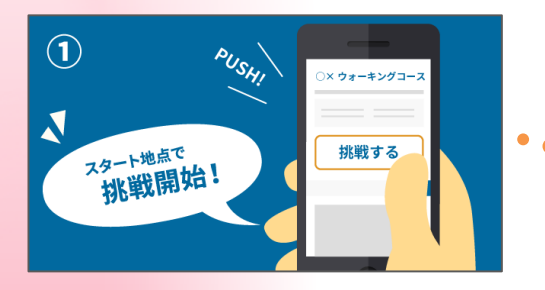

スタート地点のスポットの付近で 該当のウォーキングコース詳細画面から 「挑戦する」ボタンを押します。

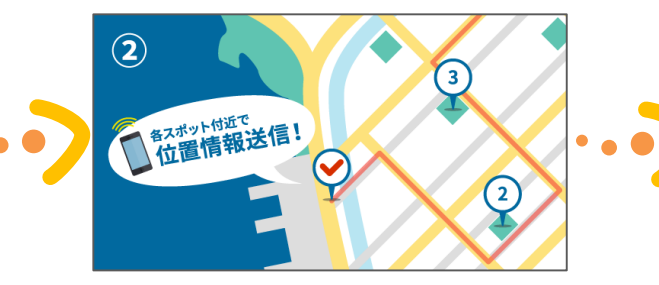

各チェックポイントのスポットの付近で 「位置情報を送信する」ボタンを押して スポット順にチェックします。

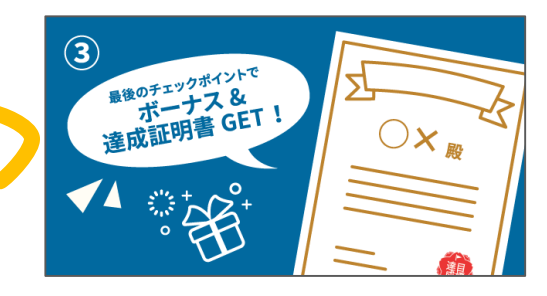

最後のチェックポイントのスポットで 位置情報を送信すれば達成です。 達成証明書が発行されます。

## ······/ マップ上のスポット情報について

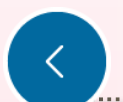

\*\*\*\*\*\*

## ログイン前

× マップで 投稿写真以外のピンは表示されません。

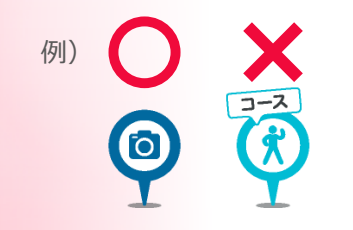

× 「スポット情報」のタブは 表示されません。

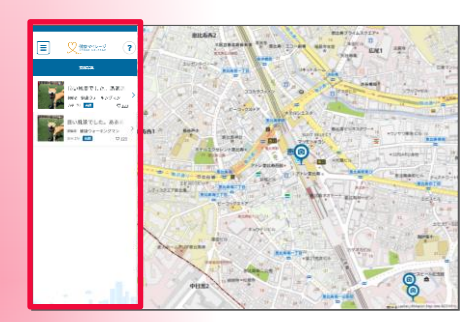

# く ログイン後

スポット情報がONの場合
 マップでウォーキングコースに
 設定されているピンを確認できます。

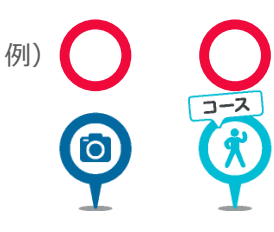

「スポット情報」のタブから スポット情報が得られます。

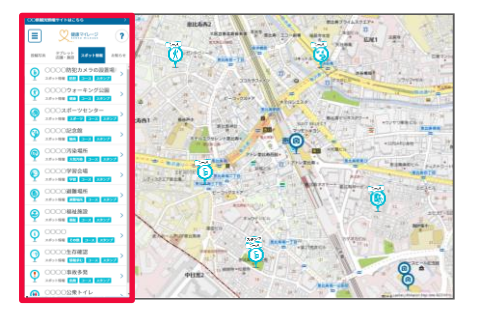

マイページの使い方

### **3-1** ログイン

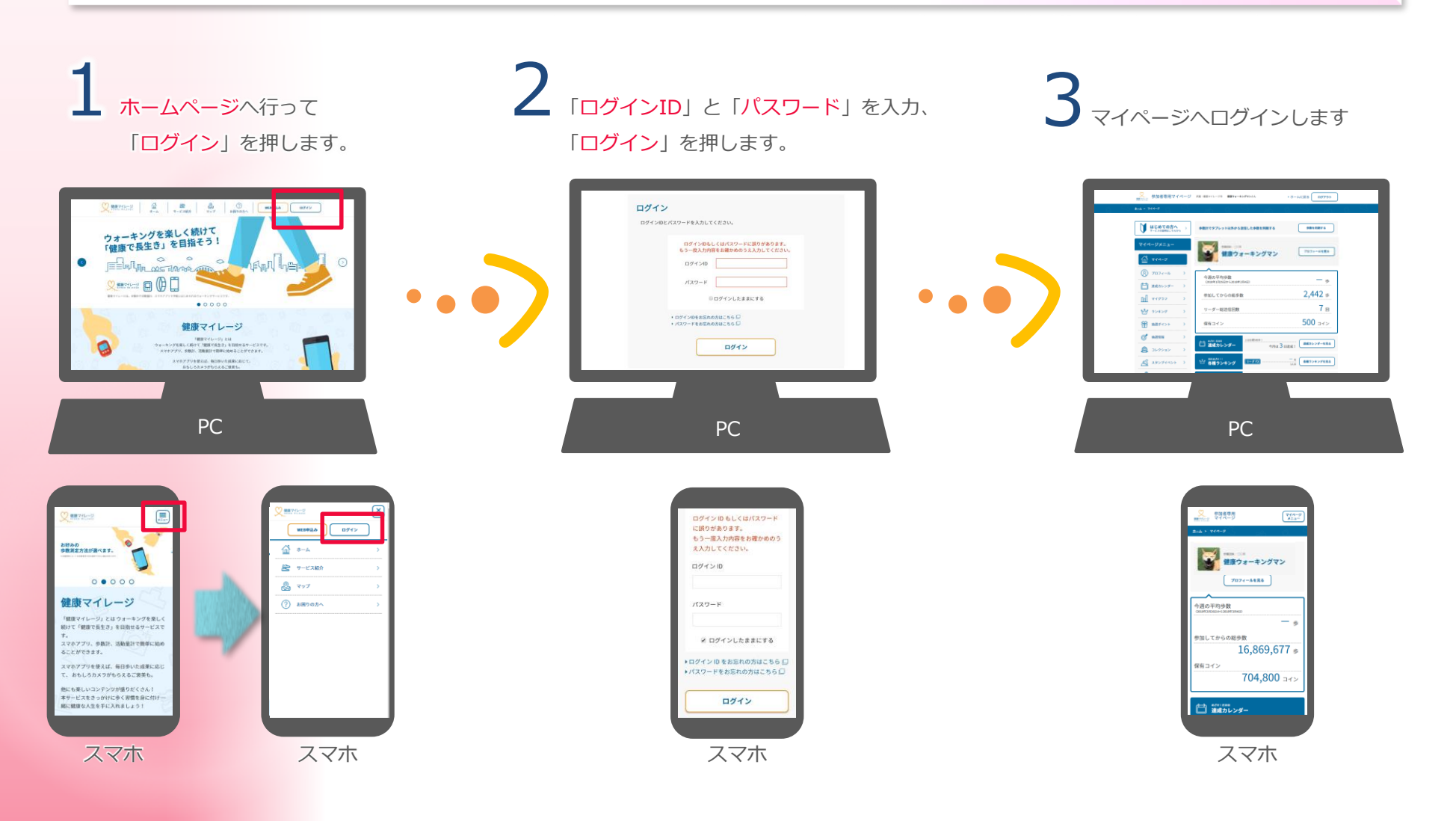

#### 3-2 「サービス説明」ページの説明

はじめての方へ サービスの説明はこちらから

をクリックするとサービス説明のページへ移動します。

「サービス説明」のページでは各コンテンツの説明やルールを確認できます。

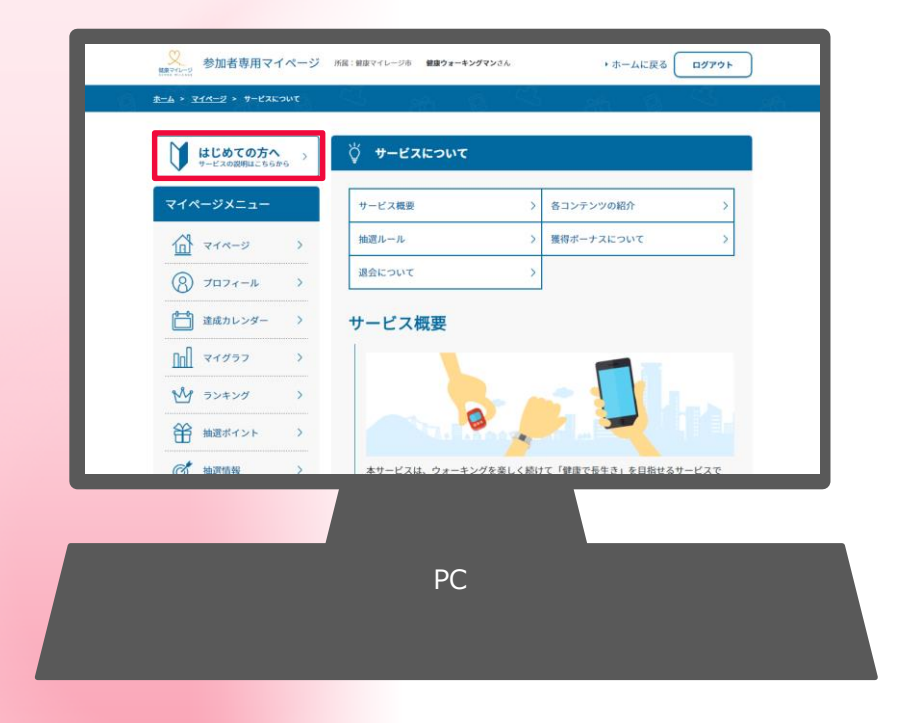

#### 表示項目

- ・サービス概要
- ・各コンテンツの紹介
- ・抽選ルール説明
- ・獲得ボーナス(コイン)について
- ・獲得ボーナス(ポイント)について

マイページの使い方

## 3-3 「 🛞 プロフィール」ページの説明

| <u>_</u> | 8=4 + 3 | ein-2 ×         | 7074-8           | ¢. |   | 5. j                 |                                     | 73 - eft                  | - 63  | - 63,    | 20 |
|----------|---------|-----------------|------------------|----|---|----------------------|-------------------------------------|---------------------------|-------|----------|----|
| ſ        | V       | はじめて<br>7-ビスの回り | の方へ<br>Mucsester |    | I | ® 7071               | -n                                  |                           |       |          |    |
| ì        | 710     | <ジメニ            | :a-              | =  |   | プロフィールでは             | 登録しているユーザー                          | 情報の確認・変更を行う。              | ことができ | \$T.     |    |
|          | 6       | 714-1           | y.               | >  | 1 | 基本情報                 |                                     |                           | 1     | •基本情報変更  | 5  |
|          |         | 7024            | - 11             |    | l | 0.081                | 3356                                |                           | -1    |          |    |
|          |         | 7474            |                  |    |   | 094540               | kitagawa0104                        |                           |       |          |    |
|          |         | #M(7) U:        | -                | ÷  |   | 7432                 |                                     |                           |       |          |    |
|          | 101     | ¥195.           |                  | ÷  |   |                      |                                     |                           |       |          |    |
| 1        | 8       | 52425           |                  | ÷  |   |                      |                                     |                           |       |          |    |
| _        | Ħ       |                 | 21               | ÷  |   | =+98-A               | 健康ウォーキングマ:                          | 2                         | _     |          |    |
|          | 0       | *****           |                  |    |   | 1542234              | 健康マイレージ市                            |                           | _     |          |    |
|          | 23      | 4699            |                  |    |   | 29/10                | 1985年1月1日                           |                           | _     | Λ        |    |
|          | 8       | 2927            | 1421             |    |   | 10.0                 | 3511<br>175.0cm                     |                           |       | 4        |    |
|          | 0       | 24-43           | -73-2            | -  | 1 | **                   | 65.0kg                              |                           |       |          |    |
|          |         | 2.7             | Fx79             | >  | l |                      | 85cm                                |                           |       |          |    |
|          | .2      | R97             |                  | >  |   | *//#2                | 審査完了                                |                           |       |          |    |
|          | E       | मामास           | 9                | >  |   | *****                | 寄付しない                               |                           |       |          |    |
|          |         |                 |                  | _  |   | メールマボジン              | 受け取る                                |                           |       |          |    |
| 2        | 0       | お困りの            | ホヘ               | >  |   | 単純ロダイン目時             | 2018年2月28日 10:07                    | 549                       |       |          |    |
| 3        |         | お買い合            | e te             | >  | ו | 個人情報                 |                                     |                           | +90   | 、情報登録・変更 | 6  |
| ۲        |         |                 |                  |    |   | 表示はセキュリテ<br>個人情報は変更の | ィ上「 <sup>1</sup> 」にしています。<br>み可能です。 |                           |       |          |    |
|          |         |                 |                  |    |   | 凤鸟                   |                                     |                           |       |          |    |
|          |         |                 |                  |    |   | 0.15                 | Ŧ                                   |                           |       |          |    |
|          |         |                 |                  |    |   | 保険者委号                |                                     |                           |       |          |    |
|          |         |                 |                  |    |   | 10.0001000           |                                     |                           |       |          |    |
|          |         |                 |                  |    |   | 被保障者定用               |                                     |                           |       |          |    |
|          |         |                 |                  |    |   | 北江8月                 |                                     |                           |       |          |    |
|          |         |                 |                  |    |   | 特定健診                 |                                     |                           |       |          |    |
|          |         |                 |                  |    |   | 特定健認の開発。             | 登録、編集が行えます。                         |                           | -     |          |    |
|          |         |                 |                  |    |   |                      | 192                                 | 「豊診画面へ」                   | וו    | 7        |    |
|          |         |                 |                  |    |   | メールアドレス              | t:                                  |                           | • *   | ルアドレス変更  | 0  |
|          |         |                 |                  |    |   | 5-67963              |                                     |                           |       | _        | 0  |
|          |         |                 |                  |    |   | パスワード変更              |                                     |                           |       |          |    |
|          |         |                 |                  |    |   | パスワードの変更             | ацтоля»» 40000<br>(725              | (わたしムーヴ) サイト)<br>ワード変更 () | ethot | 9        |    |
|          |         |                 |                  |    |   | 混合                   |                                     |                           |       |          |    |
|          |         |                 |                  |    |   |                      |                                     |                           |       |          |    |

B

| 1  | 各ページへ移動できます。                                   |
|----|------------------------------------------------|
| 2  | Q&Aのページへ移動します。                                 |
| 3  | お問い合わせフォームへ移動します。                              |
| 4  | プロフィールが表示されます。                                 |
| 5  | 登録している基本情報を変更できます。                             |
| 6  | 登録している個人情報を変更できます。<br>この画面では個人情報にはフィルターがかかります。 |
| 7  | 特定検診のページへ移動します。<br>詳しくはP20をご参照ください。            |
| 8  | 登録しているメールアドレスを<br>別のアドレスに変更できます。               |
| 9  | パスワードを変更できます。                                  |
| 10 | 退会の手続きができます。                                   |

※主催団体によっては表示が異なる場合がございます。

### 

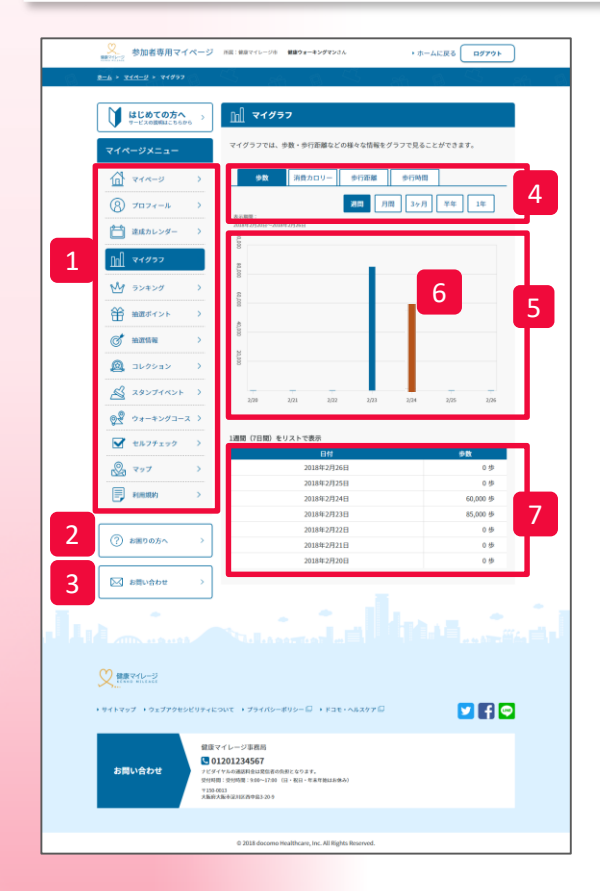

| 1 | 各ページへ移動できます。       |
|---|--------------------|
| 2 | Q&Aのページへ移動します。     |
| 3 | お問い合わせフォームへ移動します。  |
| 4 | 各データの表示切り替えを行えます。  |
| 5 | グラフが表示される場所です。     |
| 6 | 選択状態のグラフ表示です。      |
| 7 | グラフの内容をテキストで表示します。 |

マイページの使い方

# 3-5 「□ 達成カレンダー」ページの説明

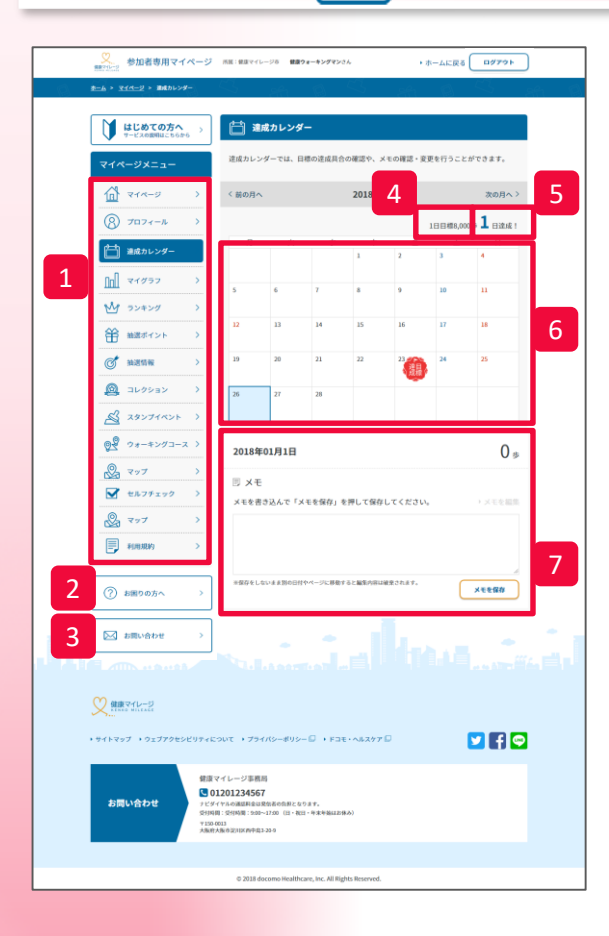

| 1 | 各ページへ移動できます。                      |
|---|-----------------------------------|
| 2 | Q&Aのページへ移動します。                    |
| 3 | お問い合わせフォームへ移動します。                 |
| 4 | 達成目標です。                           |
| 5 | その月の達成日数です。                       |
| 6 | 達成状況が表示されます。                      |
| 7 | 選択した日の歩数やメモを確認できます。<br>メモは編集できます。 |

※主催団体によっては表示が異なる場合がございます。

# 3-6 「 🚇 コレクション」ページの説明

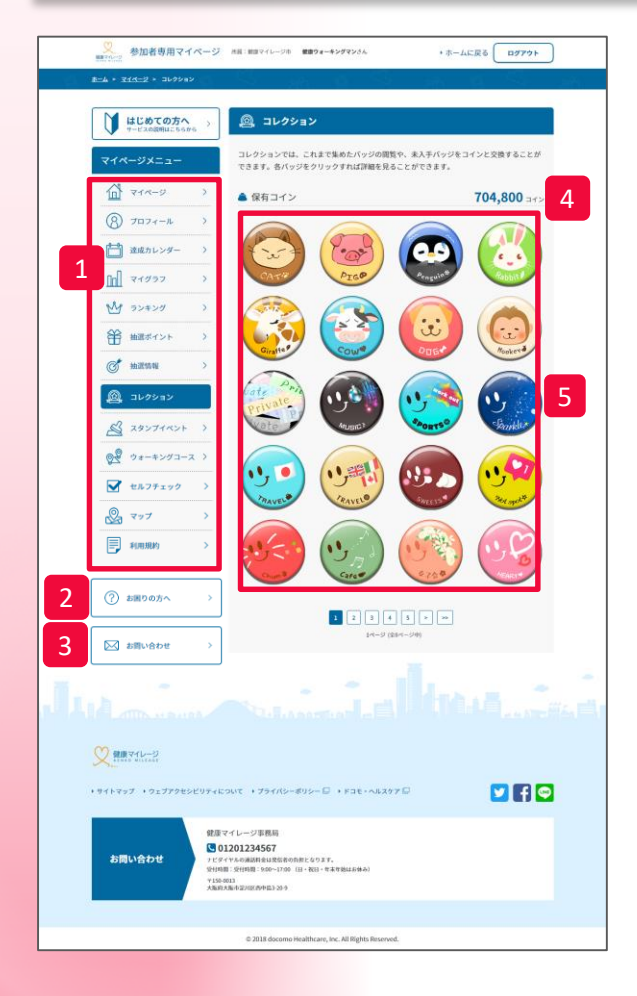

| 1 | 各ページへ移動できます。                                                  |
|---|---------------------------------------------------------------|
| 2 | Q&Aのページへ移動します。                                                |
| 3 | お問い合わせフォームへ移動します。                                             |
| 4 | 保有しているコインの数です。                                                |
| 5 | 全てのバッジが表示されます。<br>グレー表示のものは未所持のものです。<br>バッジをクリックすると詳細を確認できます。 |

マイページの使い方

## 3-7 「 🌱 ランキング」ページの説明

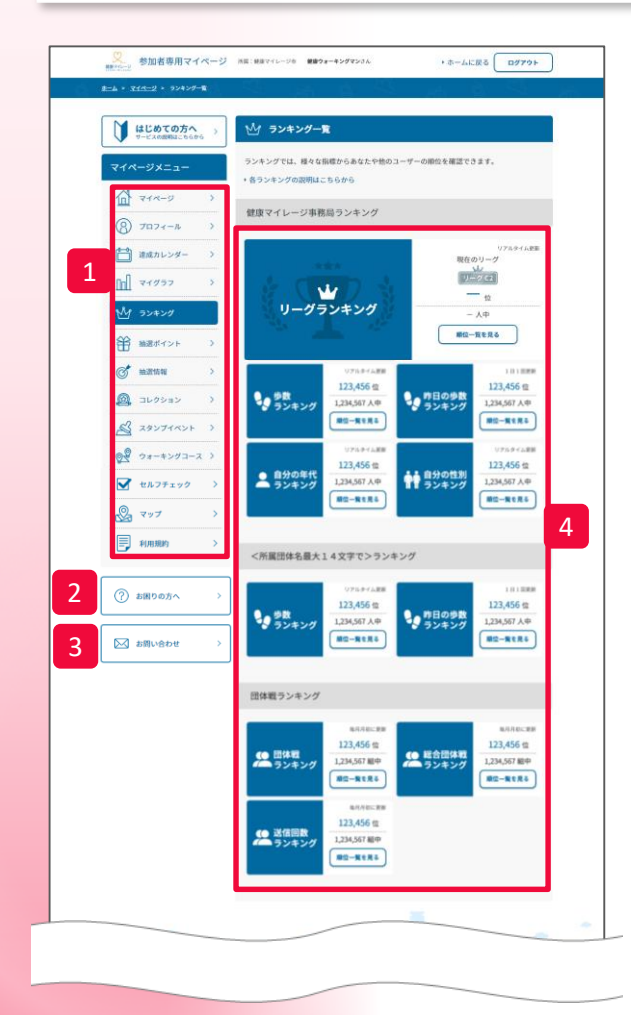

| 1 | 各ページへ移動できます。                           |
|---|----------------------------------------|
| 2 | Q&Aのページへ移動します。                         |
| 3 | お問い合わせフォームへ移動します。                      |
| 4 | 各ランキングを表示します。<br>「順位一覧を見る」から詳細を確認できます。 |
|   | ●主催団体内                                 |

主催団体内のユーザー全てが参加するランキングです。 歩数送信ごとに反映される「リアルタイムランキング」や、 自分と同年代や同性でのランキング、 1日単位の歩数で競う「昨日の歩数ランキング」があります。

#### ●所属団体内

自分の所属している団体内のユーザーが参加します。 歩数送信ごとに反映される「リアルタイムランキング」や、 1日単位の歩数で競う「昨日の歩数ランキング」があります。

#### ●団体戦

健康マイレージ事務局内の 全所属団体対抗の平均歩数を競い合う「総合団体ランキング」や 市区町村対抗の平均歩数を競い合う「団体ランキング」があります。 (※表示は前月の結果になります。)

※主催団体によっては表示されていない場合がございます。

| 3-8 「 🗹 セルフチェック」ページの説                                                                                                    | 明                                       |
|----------------------------------------------------------------------------------------------------|-----------------------------------------|
| ●<br>■<br>■<br>■<br>■<br>■<br>■<br>■<br>■<br>■<br>■<br>■<br>■<br>■                                                                                                    | 各ページへ移動できます。                            |
|                                                                                                    | Q&Aのページへ移動します。                          |
| 1     1     2019年2月14日     2019年2月14日     2019年2 | 主催団体で自由入力の項目が設定され<br>ている場合、編集ページへ移動します。 |
| Image: margine participation     xm     6       Image: margine participation     xm     6                                                                                                    | 月の累計達成回数を閲覧するページへ移動します。                 |
| eff 0 = = 0 > 0 = - 3 > 0<br>f = 0 + 0 = - 3 > 0<br>f = 0 + 0 = - 3<br>f = 0 + 0 + 0 + 0 + 0<br>f = 0 + 0 + 0 + 0 + 0<br>f = 0 + 0 + 0 + 0 + 0<br>f = 0 + 0 + 0 + 0 + 0<br>f = 0 + 0 + 0 + 0 + 0<br>f = 0 + 0 + 0 + 0 + 0<br>f = 0 + 0 + 0 + 0 + 0 + 0<br>f = 0 + 0 + 0 + 0 + 0 + 0<br>f = 0 + 0 + 0 + 0 + 0 + 0<br>f = 0 + 0 + 0 + 0 + 0 + 0<br>f = 0 + 0 + 0 + 0 + 0 + 0<br>f = 0 + 0 + 0 + 0 + 0 + 0<br>f = 0 + 0 + 0 + 0 + 0 + 0<br>f = 0 + 0 + 0 + 0 + 0 + 0<br>f = 0 + 0 + 0 + 0 + 0 + 0 + 0<br>f = 0 + 0 + 0 + 0 + 0 + 0 + 0 + 0 + 0 + 0                                                                                                    | 達成した目標を選択。                              |
| 2 ③ all/> all/> 6                                                                                                    | 送信をすることによってポイントを獲得                      |
|                                                                                                    |                                         |
| ● 新聞ではジ<br>・サイトマップ ・ウェブラをただりティについて ・ブライパシーボリシー □ ・ドコモ・ヘルスタア □ ● 【】 ●                                                                                                    |                                         |
| お描い合わせ                                                                                                    |                                         |

© 2018 docomo Healthcare, Inc. All Rights Reserved.

## 3-9 「特定検診」ページの説明

|   | Without 参加者専用マイペー              | ジーボボールボマイレージキー <b>ビボウォーキングマ</b> ン       | ・ホームに戻る ログアウト                                          |
|---|--------------------------------|-----------------------------------------|--------------------------------------------------------|
| н | 804 + 915-2 + 369595           | ( 역) 것을 있                               |                                                        |
|   | はじめての方へ<br>サービスの説明はこち ><br>らから | ○ 特定健診                                  |                                                        |
|   | マイページメニュー                      | 特定律论 (健康診動) の受診内容を<br>日本<br>記録」は常に表示され、 | 記録することができるコンテンツです。<br>比較」は任意の過去分を表示させることができま           |
| L | <u>له</u> خرير کې              | 新現作成                                    | 2018年11月16日 🗸 📰                                        |
| L | (8) 7074-R                     |                                         | 最新 過去との比較<br>2018年12月20日 2014年11月16日                   |
| 1 | (二) 注成カレンダー >                  | 911                                     |                                                        |
| T | <u>n</u> २४७७७ >               | 身体計測                                    | 4±[kg]                                                 |
|   | ₩ <u>ラン</u> ≢ング >              |                                         | B/m I                                                  |
| L | 日 抽送ポイント >                     | ≜ E                                     | 收除能由任(mmHg)<br>就是形成[mmHg]                              |
|   |                                |                                         | 中性系統(mg/dl)                                            |
|   | A スタンブイベント >                   | * * * * * * *                           | H D L ー コレステロ<br>ール(mg/dl)                             |
| L | ◎ ♥ ウォーキングコース >                |                                         | - Jr (mg/dl)                                           |
| L | ✓ セルフチェック >                    |                                         | -JL*(mg/d)                                             |
| L | 2 र जर >                       | 肝機能検査                                   | G P T (U/I)                                            |
|   | 利用規約 >                         |                                         | γ-GTP(U/I)<br>空振利血糖(mg/dl)                             |
|   | (?) お困りの方へ >                   | 血 若 検 査<br>(いずれかの項目の実施で可)               | ヘモグロビン<br>A1c (NGSP値)(%)                               |
| 3 |                                |                                         | 移動計論職(mg)dl)<br>職                                      |
| 7 | No painapa >                   | RIDLコレステロールについては、                       | 低白<br>P計動動が400mg/dILLと又は食気採血の場合はNon HDLコレ              |
| L |                                | ステロールの測定に代えられる                          |                                                        |
| L |                                | ол<br>п а н п ас                        | HEB(5/=0)<br>58.30(g/d0                                |
| L |                                | ···                                     | (1-2-1)-> F@(%)                                        |
| L |                                | N N N N N                               |                                                        |
| L |                                | ▲清クレアチニン 曲2<br>載 査 eG                   | 1クレアチニン(B(mg)dl)<br>H(mi/min/3.72=1)                   |
| L |                                | メタギリックシント                               | г п -                                                  |
| L |                                | ※「メタボリックシンドローム制定<br>と。                  | 1 の概は、「林市政治」/予備教徒治」を記入するこ                              |
| l |                                | ано на<br>81                            | R f                                                    |
|   |                                | 利着した医師の氏乳 (20)                          | 85+/<br>9.5+/                                          |
|   |                                | ※「医師の判断」の概は、「当物法」<br>検査、販売検査及び会活クレアデ    | 税金送会の起軍を請えたお師の所見」「三首条検査、公司同<br>二ン検査を実施した場合の再由」を記入すること。 |
|   |                                |                                         | N 2 - S                                                |
|   |                                | 20                                      | N1.                                                    |

| 1 | 各ページへ移動できます。                            |
|---|-----------------------------------------|
| 2 | Q&Aのページへ移動します。                          |
| 3 | 主催団体で自由入力の項目が設定され<br>ている場合、編集ページへ移動します。 |
| 4 | 新規の入力画面へ移動します。                          |
| 5 | 比較対象の日付を選択できます。                         |
| 6 | 入力内容の編集・削除が行えます。                        |

| Memo |        |  |
|------|--------|--|
|      |        |  |
|      |        |  |
|      |        |  |
|      |        |  |
|      |        |  |
|      | docomo |  |
|      |        |  |
|      |        |  |
|      |        |  |
|      |        |  |
|      |        |  |
|      |        |  |
|      |        |  |
|      |        |  |

| Memo |                                       |
|------|---------------------------------------|
|      | · · · · · · · · · · · · · · · · · · · |
|      |                                       |
|      |                                       |
|      |                                       |
|      |                                       |
|      |                                       |
|      |                                       |
|      |                                       |
|      |                                       |
|      |                                       |
|      |                                       |
|      |                                       |
|      |                                       |
|      |                                       |

| Memo |        |  |
|------|--------|--|
|      |        |  |
|      |        |  |
|      |        |  |
|      |        |  |
|      |        |  |
|      | docomo |  |
|      |        |  |
|      |        |  |
|      |        |  |
|      |        |  |
|      |        |  |
|      |        |  |
|      |        |  |
|      |        |  |

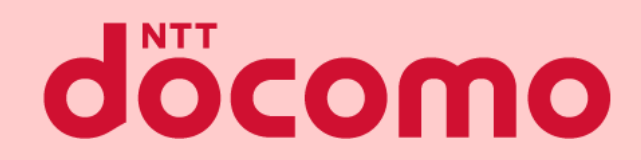

#### ポータルサイトマニュアル

 著書 / 監修
 : 株式会社NTTドコモ

 発行 / 編集
 : 株式会社NTTドコモ

ご注意 ※無断転写 / 複製 は禁止です。 ※セキュリティBOX / 裁断等で適正廃棄してください。

2022 / 02 改版